## Install / Updates / OS

## We upgraded our system OS. The system serial number did not change and we did not change our LPAR configuration. How do we make DBU software functions correctly?

You will need to execute the command DBUSEC with the DBU software library in your library list, verify that your access codes are displayed and then press <enter>. This will write the DBU license information to the system's new license information repository.

If you have changed system serial numbers or changed your LPAR configuration from Non-LPAR to an LPAR system, you will need to contact DBU Customer service for license transfer procedures or LPAR pricing options. Email sales@prodatacomputer.com or call 800.228.6318

Unique solution ID: #1093 Author: help Last update: 2024-03-11 20:21